| Etape | Quoi ?                                                                                                    | Où ?                                                                                                    | Comment ?                                                                            | A faire                                                                                  | A éviter                                                                                                    |
|-------|----------------------------------------------------------------------------------------------------|----------------------------------------------------------------------------------------------------|--------------------------------------------------------------------------------------|------------------------------------------------------------------------------------------|----------------------------------------------------------------------------------------------------|
| 1     | Imprimer le « Mode<br>opératoire saisie<br>Entreprises<br>Intervenantes »,                                                                        | En annexe de ce mail                                                                                                    |                                                                                      | Collecter les<br>éléments et préparer<br>les calculs expliqués<br>des <b>pages 3 à 6</b> | Saisir en direct et ne<br>pas préparer les<br>éléments à l'avance                                                                    |
| 2     | Récupérer vos<br>identifiants.                                                                                                    | Dans le mail « Suivi semestriel MASE<br>à fin juin 2020 »<br>« Rappel de vos codes d'accès à<br>www.mase-asso.fr :<br>Identifiant : identifiant entreprise<br>Mot de passe : mot de passe<br>entreprise » | En reprenant historique de<br>mails envoyés par<br><u>stats@mase-asso.fr</u> .       | Un copier-coller de<br>l'identifiant et du mot<br>de passe                               | Recopier l'identifiant et<br>le mot de passe                                                                                         |
| 3     | Se connecter au site<br>MASE France et<br>International                                                                                           | www.mase-asso.fr                                                                                                    | En se connectant à<br>Internet                                                       |                                                                                          | Se connecter au site<br>MASE Rhône-Alpes<br>(www.masera.fr)                                                                          |
| 4     | Suivre le « Mode<br>opératoire saisie<br>Entreprises<br>Intervenantes », <b>page 2</b>                                                            | En annexe de ce mail                                                                                                    | En l'imprimant                                                                       |                                                                                          |                                                                                                    |
| 5     | (Une fois la saisie<br>réalisée) Valider le<br>formulaire. Suivre le<br>« Mode opératoire saisie<br>Entreprises<br>Intervenantes », <b>page 7</b> | Sur <u>www.mase-asso.fr</u>                                                                                                    | En cliquant sur « sauver<br>saisie complète », puis sur<br>« valider le formulaire » | Vérifier avant de<br>cliquer que les<br>données sont<br>exactes                          | Cliquer sur « Sauver<br>saisie complète »<br>avant d'avoir vérifié<br>tous les éléments car<br>ils ne pourront plus<br>être modifiés |
| 6     | Récupérer son<br>formulaire au format pdf<br>en suivant le document<br>« SUIVI SEMESTRIEL<br>Récupérer son<br>formulaire »                        | En annexe de ce mail                                                                                                    | En l'imprimant                                                                       |                                                                                          |                                                                                                    |